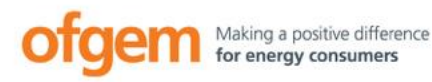

# Domestic Renewable Heat Incentive

www.ofgem.gov.uk/drhi

Version 3.0 November 2018

## Help sheet: application form questions

A help sheet explaining how to make an application for the Domestic RHI

Before reading this helpsheet make sure you've read our <u>Essential Guide for Applicants</u> and understand what you need to do to be eligible.

We've designed this help sheet to support you in completing your application and to reduce the chances of your application going into review unnecessarily.

Before starting your application, please make sure you have all the documents you need (certificates and bank details).

Take care when completing the application form as you're not able to bookmark or return to an application, if you try you'll have to re-enter all your information.

## Contents

| Section 1: | Certificates                          | 2 |
|------------|---------------------------------------|---|
| Section 2: | How the application works             | 1 |
| Section 3: | About you                             | 1 |
| Section 4: | About your renewable heating system   | 5 |
| Section 5: | About your property                   | 7 |
| Section 6: | Final form10                          | ) |
| Section 7: | Finally submitting your application14 | 1 |
| Section 8: | What happens next?                    | 5 |
| Section 9: | Contact information                   | 5 |
|            |                                       |   |

## **Section 1: Certificates**

#### Your Energy Performance Certificate (EPC)

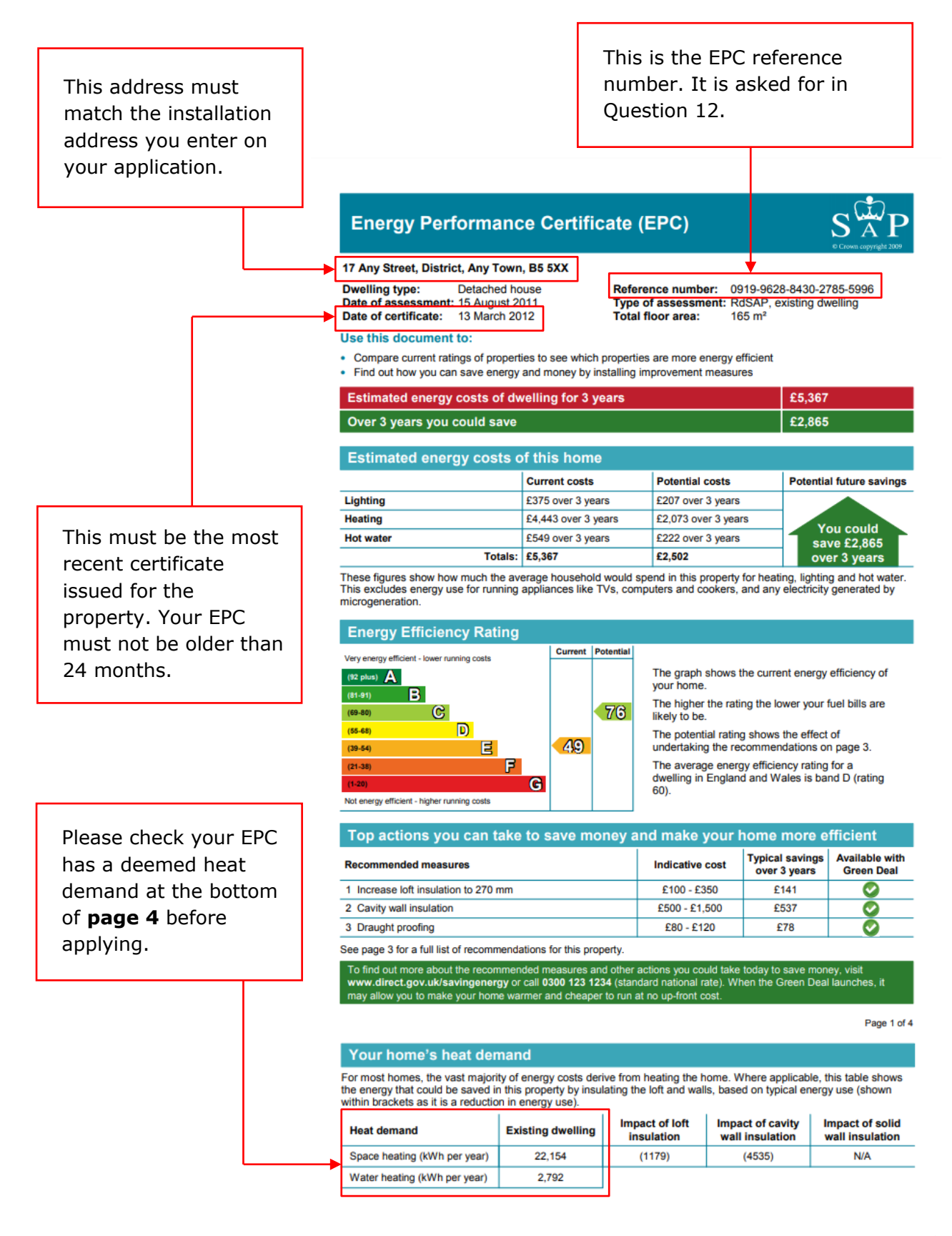

#### Your MCS Certificate\*

| MC                                                                                                    | S Installation Certific<br>Vers<br>Priday, 09 Jun                                                                                                    | CS<br>tate No. MCS-00888119-D<br>ton 1<br>= 2017 15:12:07                                                                                                    | ]4                                                                                                    |   | This is the MCS<br>Installation<br>Certificate number<br>asked for in question<br>6.                           |
|----------------------------------------------------------------------------------------------------|----------------------------------------------------------------------------------------------------|----------------------------------------------------------------------------------------------------|----------------------------------------------------------------------------------------------------|---|----------------------------------------------------------------------------------------------------|
| NSTALLER DETAILS                                                                                                    |                                                                                                    | INSURANCE BACKED WORK                                                                                                    | MANSHIP WARRANTY                                                                                                    |   |                                                                                                    |
| MCS Certificated Installation Company Na                                                                                                    | me and MCS number                                                                                                    | Insurance Warranty Provider                                                                                                    | Rubbish Insurance Ltd                                                                                                    |   |                                                                                                    |
| Axel Electrical Ltd (NIC1243 )                                                                                                    |                                                                                                    | Insurance Policy or Certificate Number                                                                                                    | 1234                                                                                                    |   |                                                                                                    |
| rSI Consumer Code:                                                                                                    | RECC                                                                                                    | Insurance Policy or Certificate Start Da                                                                                                    | e: 01/01/2017                                                                                                    |   |                                                                                                    |
| TSI Consumer Code ID:                                                                                                    | 1234                                                                                                    |                                                                                                    |                                                                                                    |   |                                                                                                    |
| SITE DETAILS                                                                                                    |                                                                                                    |                                                                                                    |                                                                                                    | _ |                                                                                                    |
| Address:                                                                                                    | 8<br>FENCHURCH PLACE<br>LONDON<br>LONDON<br>EC3M 4AJ<br>ENGLAND                                                                                                    |                                                                                                    |                                                                                                    |   | If you're unsure of                                                                                            |
| Supply MPAN:                                                                                                    |                                                                                                    |                                                                                                    |                                                                                                    |   | the Technology type                                                                                            |
|                                                                                                    |                                                                                                    |                                                                                                    |                                                                                                    |   | it can be found here                                                                                           |
|                                                                                                    | ATE COUPER LIPAT DIME                                                                                                    |                                                                                                    |                                                                                                    |   | le can be found here.                                                                                          |
|                                                                                                    |                                                                                                    |                                                                                                    |                                                                                                    |   |                                                                                                    |
| MCS Certificated Product Number MCS                                                                                                    | Certified Product Licence Holder                                                                                                    | MCS Certificated Product Name                                                                                                    | Flow Temperature SCOP                                                                                                    |   |                                                                                                    |
| MCS HP0013/1340 Danf                                                                                                    |                                                                                                    |                                                                                                    | 20025 C                                                                                                    |   |                                                                                                    |
|                                                                                                    | oss Värmepumpar AB                                                                                                    | DHP-AQ 11                                                                                                    | 44°C 3.11                                                                                                    | Г |                                                                                                    |
| NSTALLATION DETAILS                                                                                                    | oss Värmepumpar AB                                                                                                    | DHP-AQ 11                                                                                                    | 44°C 3.11                                                                                                    |   | We must receive                                                                                                |
| NSTALLATION DETAILS                                                                                                    | 06/06/2017                                                                                                    | DHP-AQ 11<br>Total Installed Capacity (KW).                                                                                                    | 44°C 3.11                                                                                                    |   | We must receive                                                                                                |
| NSTALLATION DETAILS                                                                                                    | 06/06/2017                                                                                                    | DHP-AQ 11<br>Total Installed Capacity (kW).<br>Green Deal Installation:                                                                                                    | 44°C 3.11<br>110.00<br>No                                                                                                    | 6 | We must receive<br>your application                                                                            |
| NSTALLATION DETAILS<br>Commissioning Date:<br>Estimated Annual Generation (kWh):<br>Renewable System Designed to Provide:                                                                                                    | 06/06/2017<br>1500.00<br>Designed to provide<br>space heat and DHW                                                                                                    | DHP-AQ 11<br>Total Installed Capacity (kW).<br>Green Deal Installation:<br>Install New at Commissioning:                                                                                                    | 44°C 3.11<br>120.00<br>No<br>Yes                                                                                                    |   | We must receive<br>your application                                                                            |
| NSTALLATION DETAILS<br>Commissioning Date:<br>Estimated Annual Generation (WWh):<br>Renewable System Designed to Provide:<br>Installation Requires Metering for<br>Payment:                                                                                                    | oss Värmepumpar AB<br>06/06/2017<br>1500.00<br>Designed to provide<br>space heat and DBW<br>Yes                                                                                                    | DRP-AQ 11<br>Total Installed Capacity (kW).<br>Green Deal Installation:<br>Install New at Commissioning:<br>RHI Metering Status for Metering and<br>Performance:                                                                                      | 44 °C 3.11<br>120.00<br>No<br>Yes<br>Electricity meter (s) or<br>on-board meter (s)<br>installed for<br>performance purposes and<br>Metering and Monitoring<br>Service Package (MMSP)<br>installed                                                                                                    |   | We must receive<br>your application<br>within 12 months of<br>the commissioning<br>date.                       |
| NSTALLATION DETAILS<br>Commissioning Date:<br>Estimated Annual Generation (kWh):<br>Renewable System Designed to Provide:<br>Installation Requires Metering for<br>ayment:                                                                                                    | Ose Värmepumpar AB<br>06/06/2017<br>1500.00<br>Designed to provide<br>space heat and DBW<br>Yes<br>Metered for payment<br>purposes and Matering<br>and Monitoring Service<br>Package (MMCP)<br>installed                               | DHP-AQ 11<br>Total Installed Capacity (kW):<br>Green Deal Installation:<br>Install New at Commissioning:<br>RHI Metering Status for Metering and<br>Performance:                                                                                      | 44 °C 3.11<br>125.00<br>No<br>Yes<br>Electricity meter(s) or<br>on-board meter(s)<br>installed for<br>performance purposes and<br>Metering and Menitoring<br>Service Rockage (MMSP)<br>installed                                                                                                    |   | We must receive<br>your application<br>within 12 months of<br>the commissioning<br>date.                       |
| NSTALLATION DETAILS<br>Commissioning Date:<br>Estimated Arnual Generation (NWh):<br>Renewable System Designed to Provide:<br>Installation Requires Metering for<br>ayment:<br>RHI Metering Status for Metering and<br>ayment:                                                                                                    | Ose Värmepumpar AB<br>06/96/2017<br>1500.00<br>Designed to provide<br>space heat and DBW<br>Yes<br>Metered for payment<br>purposes and Metering<br>and Monitoring Service<br>Package (MMSP)<br>installed<br>1                          | DHP-AQ 11<br>Total Installed Capacity (kW):<br>Green Deal Installation:<br>Install New at Commissioning:<br>RHI Metering Status for Metering and<br>Performance:                                                                                      | 44°C 3.11<br>125.00<br>No<br>Yes<br>Electricity meter(s) or<br>on-board meter(s)<br>installed for<br>performance purposes and<br>Metering and Monitoring<br>Service Package (MMEP)<br>installed                                                                                                    |   | We must receive<br>your application<br>within 12 months of<br>the commissioning<br>date.                       |
| NSTALLATION DETAILS<br>Commissioning Date:<br>Estimated Annual Generation (NWh):<br>Renewable System Designed to Provide:<br>Installation Requires Metering for<br>ayment:<br>RHI Metering Status for Metering and<br>ayment:<br>No. MCS Certificates for this System:<br>Renewable Heating System Type:                                                                  | ose Värmepumpar AB<br>06/06/2017<br>1500.00<br>Designed to provide<br>space heat and DBW<br>Yes<br>Metered for payment<br>purposes and Metering<br>and Monitoring Service<br>Package (MMEP)<br>installed<br>1<br>Standard Boller       | DRP-AQ 11<br>Total Installed Capacity (kW):<br>Green Deal Installation:<br>Install New at Commissioning:<br>RHI Metering Status for Metering and<br>Performance:<br>Alternative Heating System Fuel Type:                                             | 44 °C 3.11<br>125.00<br>No<br>Yes<br>Electricity meter(s) or<br>on-heard meter(s)<br>performers and Meater(s)<br>ferformers and Meater(s)<br>installed                                                                                                    |   | We must receive<br>your application<br>within 12 months of<br>the commissioning<br>date.                       |
| NSTALLATION DETAILS<br>Commissioning Date:<br>Estimated Annual Generation (NWh):<br>Renewable System Designed to Provide:<br>Installation Requires Metering for<br>ayment:<br>RHI Melering Status for Metering and<br>ayment:<br>No. MCS Certificates for this System:<br>Uternative Heating System Type:<br>Annual Space Heating Demand:                                 | An Vármepumpar AB<br>06/06/2017<br>1500.00<br>Designed to provide<br>space heat and DBW<br>Yes<br>Metered for payment<br>purposes and Matering<br>and Monitoring Service<br>Package (WSCP)<br>installed<br>1<br>Standard Boiler<br>150 | DRP-AQ 11<br>Total Installed Capacity (kW):<br>Green Deal Installation:<br>Install New at Commissioning:<br>RHI Metering Status for Metering and<br>Performance:<br>Alternative Heating System Fuel Type:<br>Annual Space Heating Supplied:           | 44 °C 3.11<br>120.00<br>No<br>Yes<br>Electricity meter(s) or<br>on-board meter(s)<br>installed Menitoring<br>dervice modean Menitoring<br>dervice modean Menitoring<br>dervice modean Menitoring<br>dervice modean Menitoring<br>dervice modean Menitoring<br>dervice modean Menitoring<br>dervice modean Menitoring<br>150 |   | We must receive<br>your application<br>within 12 months of<br>the commissioning<br>date.<br>If you have a heat |
| NSTALLATION DETAILS<br>Commissioning Date:<br>Estimated Annual Generation (NWh):<br>Renewable System Designed to Provide:<br>Installation Requires Metering for<br>ayment:<br>RHI Metering Status for Metering and<br>ayment:<br>No. MCS Certificates for this System:<br>Uternative Heating System Type:<br>Innual Space Heating Demand:<br>Innual Water Heating Demand: | Netered for payment<br>purposes and Metering<br>and Monitoring Service<br>Package (WSCP)<br>installed<br>1<br>Standard Boiler<br>150                                                                                                   | DRP-AQ 11 Total installed Capacity (kW): Green Deal Installation: Install New at Commissioning: RHI Metering Status for Metering and Performance: Alternative Heating System Fuel Type: Annual Space Heating Supplied: Annual Water Heating Supplied: | 44°C 3.11<br>120.00<br>No<br>Yes<br>Electricity meter(s) or<br>on-hoard meter(s)<br>imstalled proposes and<br>dervice Roncage (MGEP)<br>installed<br>Maine Gas<br>150<br>150                                                                                                    |   | We must receive<br>your application<br>within 12 months of<br>the commissioning<br>date.<br>If you have a heat |

<sup>\*</sup> It's possible that you have more than one MCS certificate relating to a single application. This is only true if both certificates are for the SAME type of technology, for example two air source heat pumps. If your certificates are for DIFFERENT types for technology, for example biomass and solar thermal, you'll need to make separate applications for each technology.

### **Section 2: How the application works**

The first page of the application form starts with basic questions about you, your property and your heating system. This is to check eligibility, if you pass these questions you can get through to the second section.

The application form is designed so questions change in response to your answers. Some fields may also be filled automatically. You can hover over the <sup>(o)</sup> icons with your mouse cursor for more information about a question.

## Section 3: About you

| About your application                                                           |  |  |  |  |
|----------------------------------------------------------------------------------|--|--|--|--|
| 1. Do you want to nominate a registered investor to receive your RHI payments? 🧿 |  |  |  |  |
| Ves No                                                                           |  |  |  |  |

If you are applying under <u>Assignment of Rights</u>, please select 'Yes'. You should only do this if a <u>registered investor</u> has contributed towards the purchase and/or installation costs of your renewable heating system.

| organisation |              |              |              |              |
|--------------|--------------|--------------|--------------|--------------|
| •            | organisation | organisation | organisation | organisation |

If you're applying on your own behalf please select individual, this includes married couples or partnerships that don't qualify as organisations

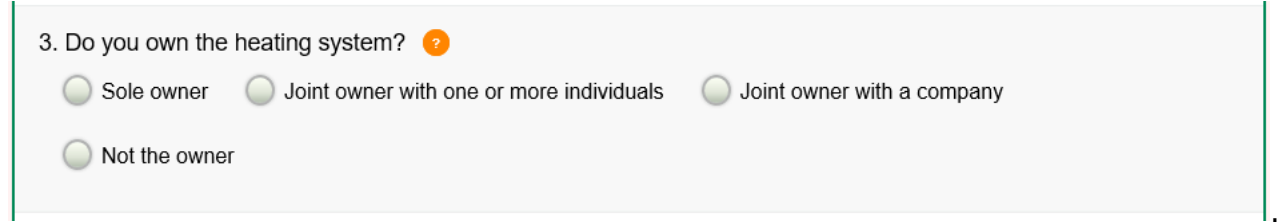

**Sole owner** — If only you own the heating system, select this option.

**Joint owner with one or more individuals** — If you own the heating system with another person such as a family member or partner, please select one or more individuals.

**Joint owner with a company** — select this option if you jointly own the heating system with a company which may or may not have put money towards the purchase or cost of the heating system.

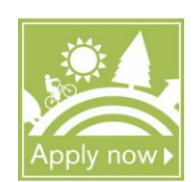

| Domestic Renewable Heat Incen | tive |
|-------------------------------|------|
|-------------------------------|------|

| In an <u>Assignment of I</u><br>heating system.                                                    | <u>Rights</u> agreement, inves | stors are not perm   | itted to own any of the               |  |
|----------------------------------------------------------------------------------------------------|--------------------------------|----------------------|---------------------------------------|--|
| If you are unsure which option to select, please contact us at:<br><u>DomesticRHI@Ofgem.gov.uk</u> |                                |                      |                                       |  |
| 4. Are you: ?<br>An owner-occupier                                                                 | A registered social landlord   | O A private landlord | <ul> <li>A local authority</li> </ul> |  |

Please select the option that best fits your connection to the property.

| 5. Do you own or occu | py the property where the h | eating system is installed? | 0                      |
|-----------------------|-----------------------------|-----------------------------|------------------------|
| Own and occupy        | Own but don't occupy        | Occupy but don't own        | Neither own nor occupy |
|                       |                             |                             |                        |

If your name is on the title deeds and you live in the property either as a main residence or as a secondary residence you are an owner-occupier.

If your name is on the title deeds but you rent the property out or it's lived in by someone else, you own but don't occupy the property.

If you live in the property but your name isn't on the title deeds, for example renting, you occupy but don't own.

If your name isn't on the title deeds and you don't occupy the property then you neither own nor occupy the property.

## Section 4: About your renewable heating system

| About your renewable heating system                                                                                     |  |  |  |  |
|----------------------------------------------------------------------------------------------------|--|--|--|--|
| 6. Enter your MCS Installer Certificate Number: 🤨                                                                       |  |  |  |  |
| MCS - Example 12345678-H                                                                                                |  |  |  |  |
| By providing this number you give Ofgem permission to access the data about your heating system held by the MCS scheme. |  |  |  |  |

If you're unsure what to enter here please refer to page 3 of this document.

| Domestic Renewable Heat Incentive                                                                                                    |                                                                                                  |   |
|----------------------------------------------------------------------------------------------------|--------------------------------------------------------------------------------------------------|---|
| <ul> <li>7. Does the heating technology you're applying for have many pumps in one system)? A separate application must be many of the second second</li></ul> | ore than one MCS certificate (e.g. Two Air Source Hea<br>ade for Solar Thermal technologies. (?) | t |

This question's asking if there's more than one certificate relating to the heating technology you are applying for. If you have other MCS certificates that relate to a different technology type they do not count for the purposes of this question

| 8. Have you or any previous owner used any of your own money to buy or install the renewable heating system? 🤨 |
|----------------------------------------------------------------------------------------------------|
| Yes No Don't know                                                                                              |

Money made in the form of a repayable loan, such as a loan from the bank, is considered your own money.

| 9. Was any<br>install or rei | money us<br>imburse ye | sed from public grants, including the Renewable Heat Premium Payment (RHPP), to buy, ou for the heating system? 2 |
|------------------------------|------------------------|----------------------------------------------------------------------------------------------------|
| O Yes                        | 🔘 No                   | On't know                                                                                                    |

Grant funding is money from a public body such as, but not limited to, the government, local councils and the Energy Saving Trust. Loaned funds that will be repaid do not count as grants.

| 10. What does your system provide heat for? Tick all that apply. 🤨 |
|--------------------------------------------------------------------|
| Space heating such as central heating Domestic hot water           |
| Other purposes, including swimming pools                           |

Please tell us what you'll be using the heating technology for. Space heating refers to heating rooms in your property.

| 11. Do you | need to be metered for payment? 2 Find out more |
|------------|-------------------------------------------------|
| O Yes      | ◯ No                                            |
|            |                                                 |

If you're unsure of this please refer to our guidance on the website, by following the 'find out more' link or discuss this with your installer.

## Section 5: About your property

| About your property                                                                                               |                        |  |  |  |  |  |
|----------------------------------------------------------------------------------------------------|------------------------|--|--|--|--|--|
| 12. Enter your Energy Performance Certificate (EPC) number <sub>2</sub>                                           |                        |  |  |  |  |  |
|                                                                                                    | Example 1234-5678-1234 |  |  |  |  |  |
| By providing this number you give Ofgem permission to access the data on your certificate held by the EPC scheme. |                        |  |  |  |  |  |

If you're unsure what to enter here please refer to page 2 of this document.

| 13. In the last 12 months | 13. In the last 12 months, tell us how long the property was occupied for: 🥹 |  |  |
|---------------------------|------------------------------------------------------------------------------|--|--|
| Enter the number of days  |                                                                              |  |  |
| 183 days or more          | C Less than 183 days                                                         |  |  |

This question is asking how many days your property was occupied last year. (For example, if you went away for a month you might put 330 days.)

| 14. What buildings are being heated by your heating system? 🤨 Find out more |  |  |  |  |
|-----------------------------------------------------------------------------|--|--|--|--|
| Single domestic property (one building only)                                |  |  |  |  |
| Single domestic property (multiple buildings)                               |  |  |  |  |

If the heating technology supplies heat to buildings covered by separate EPC's select multiple properties. If it supplies heat to one main building and additional related buildings that do not have their own EPC for example a garage or pool house please select single domestic property (multiple buildings).

| 15. Please find the com point before, this date? | missioning date on your MCS certificate. Did anyone live in the property either on, or at any |
|--------------------------------------------------|-----------------------------------------------------------------------------------------------|
| 🔵 Yes 🔵 No                                       |                                                                                               |

The commissioning date is shown on your MCS certificate (see page 3). If you moved into the property before this date please select 'Yes'. In the case of new builds where the heating technology was installed and commissioned during the build and you moved in after please select 'No'.

#### **Domestic Renewable Heat Incentive**

| 16. Tell us wher | re your prope | erty is. 🕐 |
|------------------|---------------|------------|
| England          | Wales         | Scotland   |

If you answered 'No' to question 15, you will be asked for further information about your property in questions 17, 18 and 19 (these are listed on the following page).

| <ul><li>17. We need to know who has owned your property since the build began. Please select one of the following options:</li><li>You can find out more about the ownership of your property by looking at your title deeds or by contacting Land Registry or Registers of Scotland. You may need to provide evidence of this.</li></ul> |  |
|----------------------------------------------------------------------------------------------------|--|
| $\bigcirc$ The ownership of my property has been in the name of a company or an organisation (including my own) at some                                                                                                    |  |
| point since the start of the build.                                                                                                    |  |
| The ownership of my property has been in my name (including with another individual) throughout the build and continues to be in my name.                                                                                                    |  |
| The ownership of my property has never been in the name of a company or organisation, but it was owned by another individual at some point since the start of the build.                                                                                                    |  |
| I do not own the property.                                                                                                    |  |

Under the scheme rules the property cannot have ever been owned by an organisation. This includes property developers or social landlords building new homes with a renewable heating system. An individual can include multiple individuals such as married couples.

18. We need to know more about what you paid for in relation to your property. Please select one of the following options:

Loans that you are liable to repay count as your own funding.

- I neither paid for my property to be built, nor built it myself.
- I paid for an extension or renovation to an existing property.
- I paid for my property to be built, or built it myself from scratch.
- I paid for the conversion of a non-domestic building into my home (e.g. A barn conversion).

Please tell us more about your property.

| ome                                                                                                    | estic Renewable Heat Incentive                                                                           |                           |             |
|----------------------------------------------------------------------------------------------------|----------------------------------------------------------------------------------------------------|---------------------------|-------------|
|                                                                                                    |                                                                                                    |                           |             |
| 19. V<br>prop                                                                                                  | 9. Which of the following documents would you be able to provide to demor<br>operty? Tick all that apply | istrate who funded the bu | ild of your |
| Official invoice(s) for substantial structural works (e.g. foundations, timber frame, large orders of bricks). |                                                                                                    |                           |             |
| A letter from HMRC confirming you received DIY Housebuilders VAT refund.                                       |                                                                                                    |                           |             |
| Documentation confirming you received a new build loan.                                                        |                                                                                                    |                           |             |
| Documentation confirming you received a new build mortgage.                                                    |                                                                                                    |                           |             |
|                                                                                                    | I cannot provide any documents.                                                                          |                           |             |
|                                                                                                    |                                                                                                    |                           |             |

If we ask you for evidence of how your property was funded what could you give us?

At this point we will check the validity of your domestic EPC as well as the eligibility of the heating system you have applied for. If your application so far meets the eligibility requirements then you'll continue to the final form.

# There may be a slight pause whilst this check is completed so don't try to click again or refresh your page.

If you're not eligible (or have completed the form incorrectly) you'll see the '*We're sorry to say...*' page with an explanation to tell you why you haven't met scheme requirements. Common reasons for this may be that your EPC does not have a heat demand or your heating system isn't eligible — so please check our <u>Product Eligibility List</u>

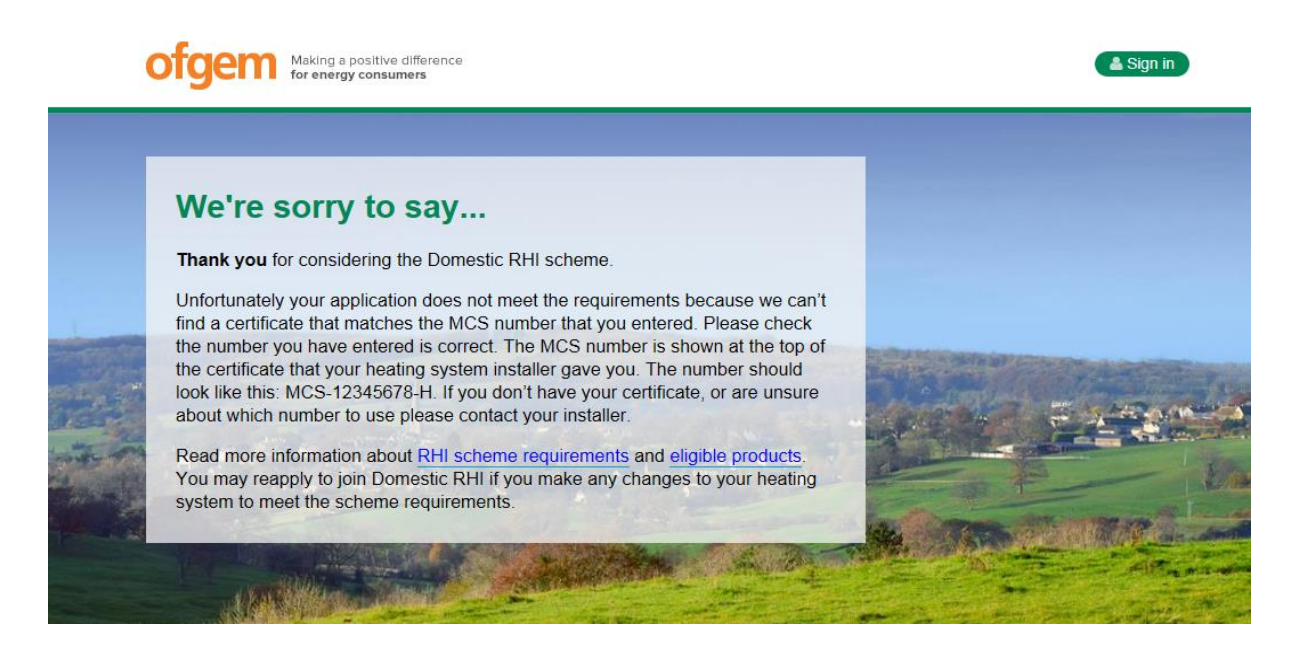

## **Section 6: Final form**

Please note that the number of questions in the final form will vary according to the information you previously submitted.

| <b>_</b>                                                                                                    |                                                                                                    |
|----------------------------------------------------------------------------------------------------|----------------------------------------------------------------------------------------------------|
| 1 of 9 Your personal details                                                                                | ¢*                                                                                                    |
| Please complete your personal details. We'll verify the your username to sign into My RHI, to retrieve save | his information to process your application. Your email address will also be d applications or view your Domestic RHI account.                     |
| Title                                                                                                    | Please select                                                                                                    |
| First name                                                                                                  |                                                                                                    |
| Surname                                                                                                    |                                                                                                    |
|                                                                                                    | Please enter your name as it appears on your passport or other official ID.<br>Otherwise, we may not be able to process your application.          |
| Date of birth                                                                                               | dd/mm/yyyy                                                                                                    |
| Email address                                                                                               | ?                                                                                                    |
| Confirm email address                                                                                       |                                                                                                    |
|                                                                                                    | This email address must be your own, and one that you access often. It will be the main address we use when contacting you about your application. |
| Home phone number                                                                                           | ?                                                                                                    |
| Mobile phone number                                                                                         | ?                                                                                                    |
| Preferred contact number                                                                                    | Home Mobile                                                                                                    |

Please write your name as it appears on documents such as your passport or the electoral register to make verifying your identity easier. For example 'David James Smith' and not 'Dave Smith' or 'James Smith'

It's important that the name you use matches those on your identity documents as we use an external identification verification company to check who you are. Please be aware that this check will NOT affect your credit rating.

Please make sure that your date of birth is correct, and entered in the *dd/mm/yyyy* format, before going to the next section.

| 2 of 9 Password                                                                                                    | ji (           |  |  |  |
|----------------------------------------------------------------------------------------------------|----------------|--|--|--|
| Use your email address and the password you create below to retrieve saved applications and to sign into My RHI to view your account. Your password must be: |                |  |  |  |
| Minimum 8 characters long                                                                                                    |                |  |  |  |
| Have 1 uppercase letter and 1 lowercase letter                                                                                                    |                |  |  |  |
| Have 2 numbers                                                                                                    |                |  |  |  |
| Remember to keep your account user name and password safe and never share them with anyone                                                                   |                |  |  |  |
|                                                                                                    |                |  |  |  |
| Password                                                                                                    |                |  |  |  |
| Confirm password                                                                                                    |                |  |  |  |
|                                                                                                    | Next section 🔶 |  |  |  |

Your password must be **8 characters** with at least **1 upper case** and **2 numbers** (for example: *Password10*). Please make a note of the email address and password you use at this stage as you'll need it in the future to access your *MyRHI* page containing information about your application.

| 3 of 9 Address details                    |                | <b>A</b> |
|-------------------------------------------|----------------|----------|
| Address where heating system is installed |                |          |
| Postcode                                  | Find address > |          |
| Home address                              | Same as above  |          |
| Correspondence address                    | Same as above  |          |
|                                           |                |          |

If you would like us to contact you at a different address then un-tick one of the boxes below and the section will expand. **If your bank statement is registered to an address other than the instillation address please put this as your correspondence address.** 

If the addresses are the same then you can leave the boxes selected.

| 4 of 9 Energy efficiency recommendations                                                                                                    |               |                |  |  |
|----------------------------------------------------------------------------------------------------|---------------|----------------|--|--|
| The EPC you received with your Green Deal Advice Report recommended insulation; you must install these and get a new EPC as verification. If you are unable to install them, you can continue and submit your application. Before we can approve it, you must provide a permitted form of evidence. The reasons for being unable to install loft insulation or cavity wall insulation are shown below. Please select the one that applies. |               |                |  |  |
| Loft insulation                                                                                                    | Please select |                |  |  |
| Cavity wall insulation                                                                                                    | Please select | $\checkmark$   |  |  |
|                                                                                                    |               | Next section 🔶 |  |  |

If your EPC has a recommendation report, you must either submit a new one which doesn't, or provide evidence that insulation cannot be fitted. See our section on insulation exemptions in the <u>Reference Guide</u>.

| 5 of 9 Metering for payment                                                                                                    |  |  |  |  |  |
|----------------------------------------------------------------------------------------------------|--|--|--|--|--|
| You must complete these questions using the Installer Metering Questions document. Hover over the question mark icons for help. To find answers to the questions on the document look for the section numbers shown in the icons (e.g (3)) |  |  |  |  |  |
| Do you have a copy of the Installer Metering Questions document, completed by an MCS certified installer? 🤨                                                                                                    |  |  |  |  |  |
| Ves 🔘 No                                                                                                    |  |  |  |  |  |
| Company name 🤨 12                                                                                                    |  |  |  |  |  |
| MCS company number 2 13                                                                                                    |  |  |  |  |  |
| Can one or more meters be installed to measure heat output from the Domestic RHI heat pump installation alone? 🥝 2                                                                                                    |  |  |  |  |  |
| Yes ON, the meters measure heat output from both the heat pump and the additional heat technologies.                                                                                                    |  |  |  |  |  |
| Next section 🔿                                                                                                    |  |  |  |  |  |

You should only see this message if our system believes you need metering for payment. If you are unsure about what this means please view our <u>Essential Guide to Metering</u>. If you are confused, please contact your installer.

If your heating system has metering for payment, make sure you've received a completed Installer Metering Questions (IMQs) document from your installer **before** applying.

Do not attempt to enter the answers if you have not received them as this may result in rejection of your application when you submit it, or revocation at a later date.

| 6 of 9 Metering for performance                                                                                                    |                |
|----------------------------------------------------------------------------------------------------|----------------|
| It is a requirement for heat pumps to have electricity metering arrangements installed alongside the heating system to be eligible for the Domestic RHI. This to enable people to better understand their heat pump's performance. There are three options available: electricity metering, on-board metering or Meterin Monitoring Service Package (MMSP). For more information, please see our key term metering for performance.<br>Do you have electricity metering arrangements installed to monitor your heat pump's performance? | is is<br>g and |
| Next section                                                                                                    | ÷              |

If your heating system is a heat pump you will see this message. If you are unsure if meters have been installed to monitor your heat pump's performance, it will be detailed on your MCS Certificate under 'RHI Metering status for Metering and Performance' (see page 3).

| 7 of 9 Metering and Monitoring                                                                                                    | ø              |
|----------------------------------------------------------------------------------------------------|----------------|
| Your renewable heating system can be used with an optional Metering and Monitoring Service Package.<br>Do you have a Metering and Monitoring Service Package installed that you would like to register?<br>Yes No | Next section 🔸 |

If you have a <u>Metering and Monitoring Service Package (MMSP</u>), select 'yes' to receive your additional payments. Please email the relevant documents to <u>domesticrhi@ofgem.gov.uk</u>. These could include the technical checklist and metering and monitoring agreement once you have an RHI application number.

| 8 of 9 Survey questions                                                                                       |            |                                                                                                    |  |  |
|----------------------------------------------------------------------------------------------------|------------|----------------------------------------------------------------------------------------------------|--|--|
| Providing answers to the following questions will hele<br>evaluate the effectiveness of the RHI scheme. Pleas | pu<br>se a | us understand the cost of installing renewable heating systems and answer to the best of your knowledge, it won't affect any payments. |  |  |
| Total cost of ALL the work to install the renewable<br>heating system                                         | £          | 2                                                                                                    |  |  |
| Cost of labour to install the heating system in your home                                                     | £          | 0                                                                                                    |  |  |
| Cost of renewable heating product only                                                                        | £          | 2                                                                                                    |  |  |
| How was the property heated before the renewable heating system was installed?                                |            | Please select                                                                                                    |  |  |
|                                                                                                    |            | Next section 🔶                                                                                                    |  |  |

This section is for scheme evaluation purposes. The information will be used to better understand the renewable heating industry. Whilst these fields are mandatory, if you do not know the answer you can answer with your best estimate. Your answers will not affect your payments or your eligibility for the scheme.

If you are intending to <u>assign the rights</u> to the RHI payments to a registered investor, this is the amount in your contract. If you do not know the product cost or the cost of labour, please enter 0.

| 9 of 9 Bank account details                                                       | ø                                                                        |
|-----------------------------------------------------------------------------------|--------------------------------------------------------------------------|
| If your application is successful we'll pay you every q accepts pound sterling. ? | uarter. Please enter details below for a current account you hold that   |
| Bank name                                                                         | Please select                                                            |
| Account number                                                                    |                                                                          |
| Sort code                                                                         |                                                                          |
| By ticking this box you are confirming that you ar                                | e authorised to use this account, and have checked that the bank details |
| provided including sort code and account number are                               | correct                                                                  |
|                                                                                   | Next section 🔶                                                           |

For individuals, your name MUST appear on the bank account, joint accounts are acceptable but partners or family accounts will not be accredited.

Your account must be able to accept BACS payments (please read our <u>FAQs</u> if you don't understand this).

Please use a bank account that is registered to the same address as your heating system, or your correspondence address.

Applications from landlords will always be placed into review whilst we check their identification. We will check the Letter of Authorisation and title deeds when they are sent to us, but please note that we may require further ID and bank evidence.

(All bank details are checked and then protected by our finance department. If you are accredited and wish to change your details you can edit them in MyRHI)

#### Section 7: Finally... submitting your application

After completing the application form, you'll be asked to declare that it is correct to the best of your knowledge alongside agreeing to the terms, conditions and your <u>ongoing obligations</u>. There is a link included for you to read and print off the application for your records. Once you're happy, tick the declaration box and press submit.

#### Declarations

I have read and agree to the Domestic RHI Scheme's rules, Terms and Conditions and Privacy Policy and consent to the

use of my personal information for the purposes set out therein. As part of my application I have read and agree to the declarations below.

4

Submit

## Section 8: What happens next?

Once you've pressed submit you'll see a screen showing this, it may take a few seconds to process.

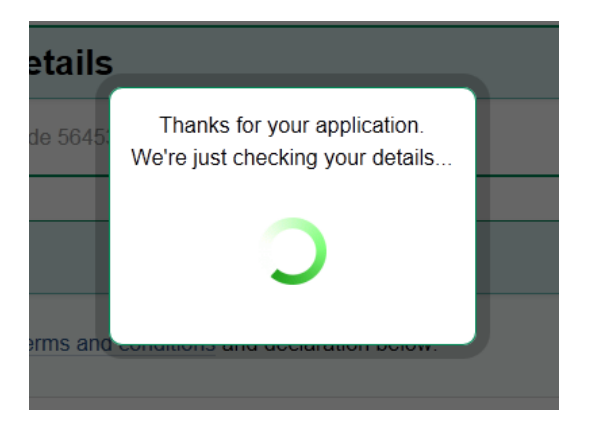

After which you'll be informed if your application has been accepted, rejected or placed under review. If this is the case we'll get back to you for any information we need.

#### Review

If you're asked to submit any of the following:

- Letter of Authorisation
- Insulation exemption letter
- MMSP documentation
- Self-build evidence
- Installer Metering Questions

please email it to us at <u>DomesticRHI@Ofgem.gov.uk</u> with your application number as the subject header. This will help speed up your application process.

#### MyRHI

You'll now have access to MyRHI using your email address and password:

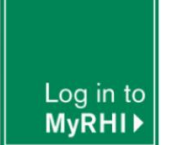

https://domesticrhi.ofgem.gov.uk/membership/SignIn?ReturnUrl=/MyRhi

If you have any further issues whilst filling in your application form call us on 0300 003 0744.

Your suggestions for how we can improve our service are always welcome. **Email us at** <u>Suggestions.DomesticRHI@ofgem.gov.uk</u>

#### **Section 9: Contact information**

In this section you will find information about how to contact us if you have any questions

For general advice about the Domestic RHI and renewable technologies:

Energy Saving Advice Service (England and Wales) Email <u>energy-advice@est.org.uk</u>

Home Energy Scotland Call 0808 808 2282 Calls are free from landlines and most mobile networks.

For consumer protection information

Renewable Energy Consumer Code (RECC) www.recc.org.uk

The Home Insulation and Energy Systems Contractors Scheme (HIES) <a href="http://www.hiesscheme.org.uk">www.hiesscheme.org.uk</a>

If you need help with a Domestic RHI application

Telephone: **0300 003 0744** Email: <u>DomesticRHI@ofgem.gov.uk</u> Our customer support centre opens: Monday to Thursday 9am to 5pm, and Friday 9am – 4.30pm